## How to Registration of IPAC'10 Industrial Exhibition

It is necessary to register of company information in advance in the application of industrial exhibition.

Please follow the procedure below.

| 😺 IPAC10 / IERegistration - Me                                       | zilla Firefox                                                                                       |                                                                                                    |                           |
|----------------------------------------------------------------------|----------------------------------------------------------------------------------------------------|----------------------------------------------------------------------------------------------------|---------------------------|
| ファイル(E) 編集(E) 表示(y) 照世(                                              | シープックマーク(図) ウール(①) ヘルプ                                                                              | ß                                                                                                    | 0                         |
| C X 🟠 🖪 http://www.ipac10.org/ndex_MainLERegistration 🟠 🔹 🔀 🗠 Coople |                                                                                                    |                                                                                                    | Google 🔎                  |
| 🔎 よく見るページ 🏽 日本加速間学会編                                                 | 镶页。 😕 日本加速算学会 Particl.                                                                              | 🖪 IPAC10 / HomePage 🛃 Google                                                                             |                           |
| IPAC 10                                                              | The 1st International Pa<br>Kyoto, Japan / May 23-                                                  | nticle Accelerator Conference<br>28, 2010                                                                | î                         |
| General<br>Organization<br>Industrial Exhibition                     | Registration                                                                                        |                                                                                                    |                           |
| Industrial Exhibition<br>Registration<br>Layout and Hours            | You will need a second user and<br>on the NACOW profile repository<br>Payment by Bank transfer is t | e and password, if you do not have one you can re<br>the only allowed method to finalize Exhibitor regis | gister for one<br>tration |
| Package, Rates and<br>Conditions                                     | Bank Account                                                                                        | 4106695                                                                                                  |                           |
| Scientific Programme                                                 | Name                                                                                                | Dailkai Sekaikasokukikaigi                                                                               |                           |
| Author info                                                          | Bank                                                                                                | MIZUHO Bank, INAGE Branch (0001, 336)                                                                    |                           |
| Useful tips                                                          | Address                                                                                             | 2-5-1 Konakadai, Inageku, Chibashi, Chiba, Japan                                                         |                           |
| Related Conferences                                                  | Swift Code                                                                                          | мнакјрјт                                                                                                 |                           |
|                                                                      | Please include the name of cont                                                                     | ference "IPAC'10+Name of the Company"                                                                    | ·                         |
| Zat                                                                  | For any question concerning th<br>Exhibition Secretariat: Ms. Sawa<br>Fax +81-3-5950-1292           | he registration bank transfer please contact<br>Ako Hayashi, e-mail: <u>evhibit@m.ioac10.org</u>         |                           |
| 完了                                                                   |                                                                                                    |                                                                                                    | ×                         |

1.

When your company information registration to *SPMS of JACoW* has ended, please enter your Username and Password.  $\rightarrow$  to **9**.

When company information is not registered into JACoW, please click "Search for Profile, Create a Profile/Account".  $\rightarrow$  to **2**.

| 🕹 IP AG2010 User Profiles - Mozilla Firefox                                                                                                    |                                                         |
|----------------------------------------------------------------------------------------------------|---------------------------------------------------------|
| ファイル(E) 編集(E) 表示(V) 履歴(S) ブックマーク(B) ツール(T) ヘルプ(H)                                                                                                    | 4 <sup>4</sup> 4<br>5 0<br>64                           |
| 🕢 🗸 🖒 🗋 http://spms.kek.jp/pls/ipac2010/profile.html 🗘 • 🖸 Google                                                                                                    | P                                                       |
| 滷 よ見るページ 🙆 日本加速器学会編集委 🔎 日本加速器学会 ParticL. 🋐 IPAC10 / HomePage 🕌 Google                                                                                                    |                                                         |
| IPAC2010 User Profiles IPAC鑫                                                                                                    | 10                                                      |
| Search Home                                                                                                    |                                                         |
| Vinar is the Jul ov Use and the Use of the Use of the U |                                                         |
| Are you a new user?<br>Every user requires an account (i.e. username and password) to access the system. IPAC2010 requires that you<br>your PROFILE DATA when an account is created. Profile data is basically first and middle names, family name, e-d<br>address <u>utilization</u> and obtain related cloquemation. Your profile may exist if you are a coauthor on an existing con<br>Search for a Profile. Create a Profile/Account<br>Browser Requirements<br>• Netscape 6 (or higher) or MS Internet Explorer 4 (or higher)<br>• Session Cookies<br>• JavaSorpt                                                                                                    | ı submit<br>nail<br>tribution.                          |
| Please contact the IPAC2010 Database Administrator with questions, problems, and/or suggestions.       18-NOV-09 10:26 (U         SPMS Author: Matthew Arena – Fermi National Accelerator Laboratory       JACoW SPMS Ve         JACoW Legal       14-NOV-09 10:26 (U                                                                                                    | TC +09:00)<br>rrsion 8.3.7<br>and Privacy<br>Statements |
| 完了                                                                                                    |                                                         |

Please put in your mail address, and click "Search".

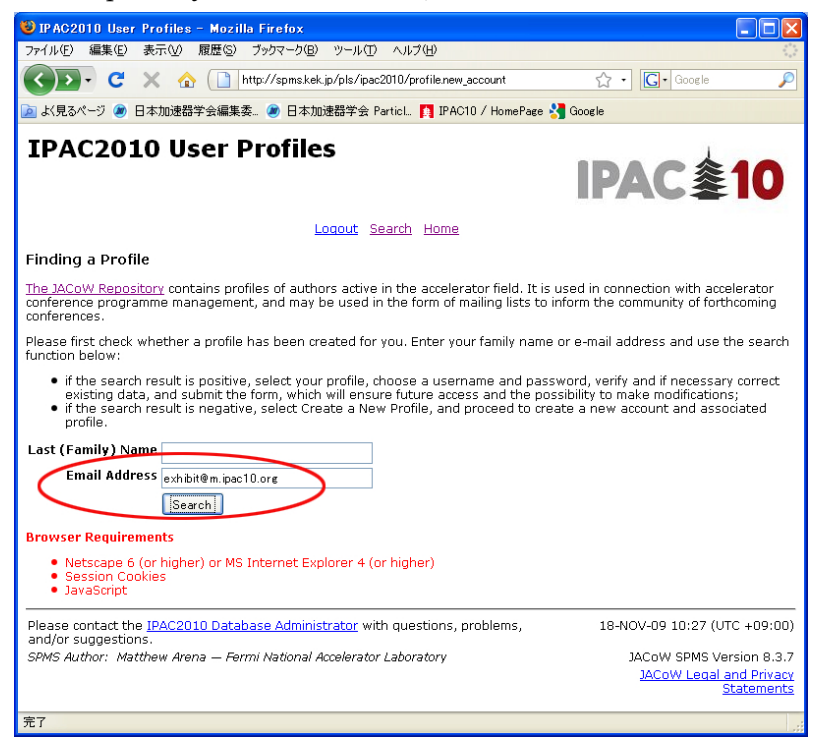

#### 3.

Please click <u>Create a New Profile</u> and register of your company information into *SPMS* of *JACoW*.

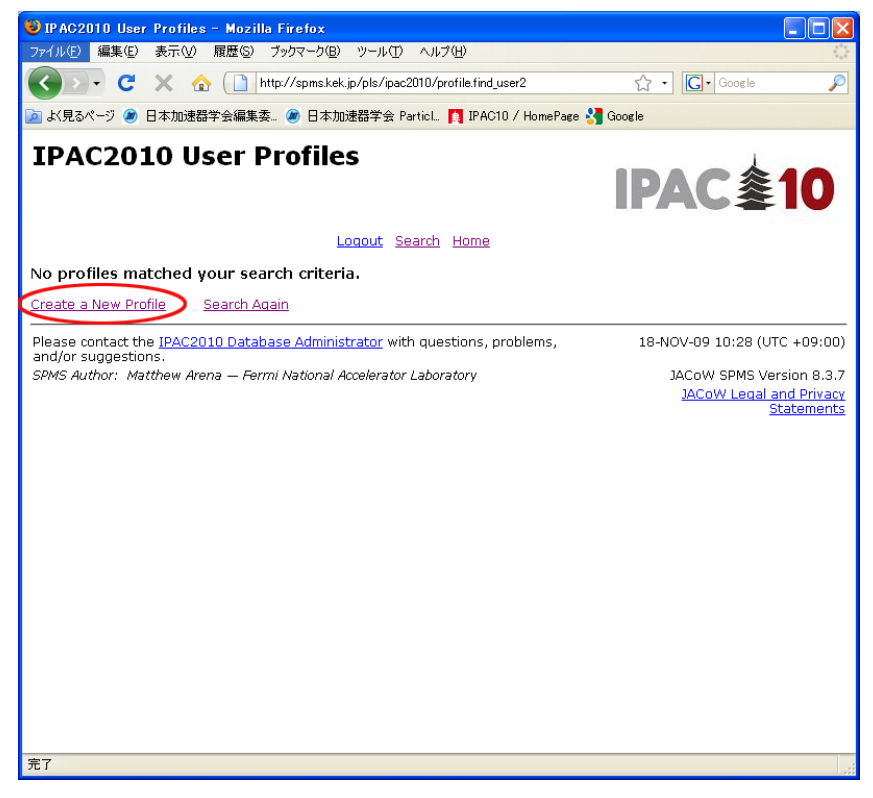

Please input your company information. The portion which the asterisk (\*) attaches in the red is a necessary item.

Please click "Search for Affiliation" (In detail by 5 and 6.).

| 🕲 IPAC2010 User Profiles - Mozilla Firefox                                                                                                    |      |
|----------------------------------------------------------------------------------------------------|------|
| ファイル(丘) 編集(丘) 表示(仏) 履歴(G) ブックマーク(白) ツール(丘) ヘルプ(仏)                                                                                                    | 1    |
| 🕜 🔍 🕻 🖹 http://spms.kek.jp/pls/ipac2010/profile.find_new_user?pid= 🏠 🔹 🔀 e Google                                                                                             | ş    |
| 🔟 よく見るページ 🗶 日本加速器学会編集委。 🧶 日本加速器学会 ParticL. 🚺 IPAC10 / HomePage 🔧 Google                                                                                                    |      |
| IPAC2010 User Profiles                                                                                                    |      |
| IPAC 🍇 1                                                                                                    | D    |
| Loqout Search Home                                                                                                    |      |
| Instructions                                                                                                    |      |
| User Name*                                                                                                    |      |
| Password*                                                                                                    |      |
| Reenter Password*                                                                                                    |      |
|                                                                                                    |      |
| Last (Family) Name*                                                                                                    |      |
| First (Given) Name*                                                                                                    |      |
| Middle Name                                                                                                    |      |
| Initials of First and Middle Names* The initials of the first and middle names are used in the au                                                                             | thor |
| index. Initials must be separated by full stops. In the example George Bernard Shaw, the initi<br>should be entered: G.B. The author index will reflect this with: Shaw, G.B. | als  |
| Affiliation                                                                                                    |      |
| Search for Affiliation                                                                                                    |      |
|                                                                                                    |      |
|                                                                                                    |      |
|                                                                                                    |      |
| Email*                                                                                                    |      |
| Mail Stop                                                                                                    |      |
| PO Box                                                                                                    |      |
| Display Order Display order controls the order in which multiple affiliations display in author lists.                                                                        |      |
| 75 1                                                                                                    |      |

### 5.

Please put in a company name and click "Search".

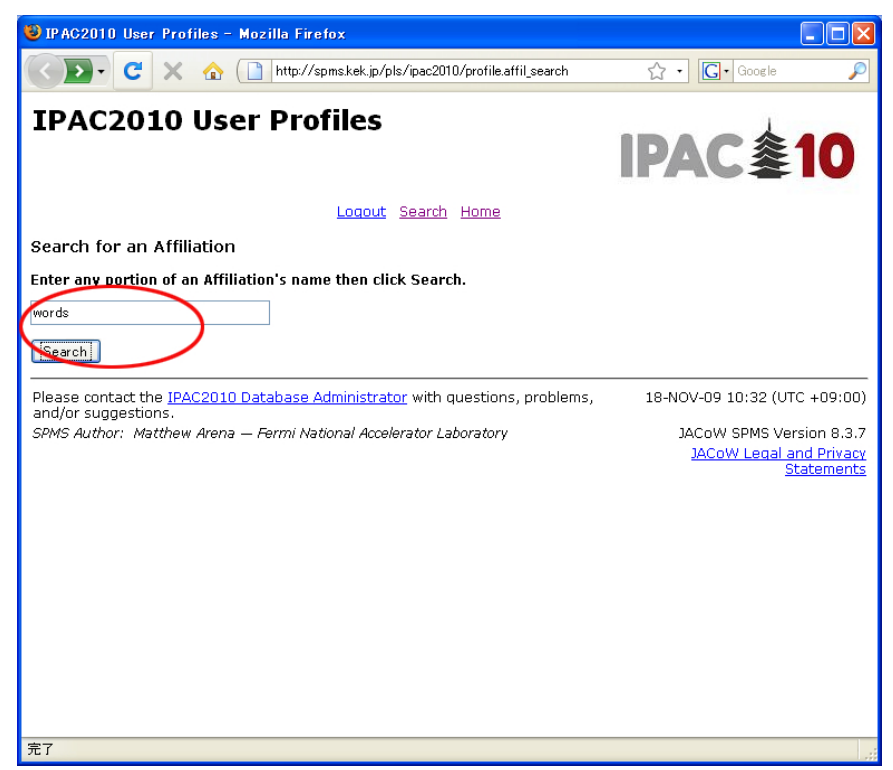

Please input of your company information and click "Submit". Please choose <u>Type</u> as Industry.

| 🍪 IP AC2010 R | Request a New Affiliation - Mozilla Firefox                   |            |
|---------------|---------------------------------------------------------------|------------|
|               | C 🗙 🏠 🗋 http://spms.kek.jp/pls/ipac2010/profile.affil_req 🏠 · | • Google 🔎 |
| IPAC2         | 010 Request a New Affiliation                                 | C拿10       |
|               | Logout Search Home<br>Enter Your Affiliation Data             |            |
| Acronym       |                                                               |            |
| Name1*        | WORDS publishing house                                        |            |
| Name2         | 2                                                             |            |
| Department    | Optional                                                      |            |
| Web Site      | 3                                                             |            |
| Type*         | <sup>s</sup> Industry                                         |            |
| Address 1*    | 2-62-8-507 Higashi Ikebukuro                                  |            |
| Address 2     | 2 Toshima-ku,                                                 |            |
| Address 3     | 3                                                             |            |
| PO Box        | ۲<br>۲                                                        |            |
| Town*         | Tokyo                                                         |            |
| Postal Code*  | 170-0013                                                      |            |
| Zip Code      |                                                               |            |
| Country*      | Japan                                                         |            |
| * Kednilled   | Submit                                                        |            |
|               | In addition, Address 1 or Town or Postal Code is required.    |            |
| 完了            |                                                               |            |

## 7.

If registration of your company information is completed, a message called <u>New</u> <u>Affiliation Created</u> will come out. Please click "Continue" and move on to the next.

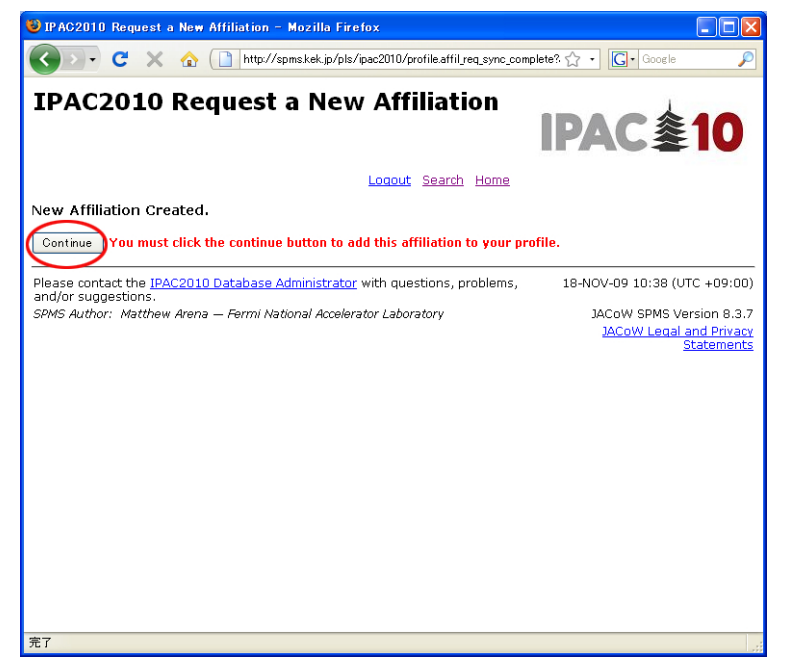

Then, the message your information was updated successfully comes out. Please click "Continue" and go on.

If the following page open, please click Industrial Exhibition Registration.

| 10 10 10 2010 Hoor Profiles - Mar                                                                                                    |                                                                                                    |                                                                                                    |                                |          |
|----------------------------------------------------------------------------------------------------|----------------------------------------------------------------------------------------------------|----------------------------------------------------------------------------------------------------|--------------------------------|----------|
| THOZOTO USER FROMES - MUZ                                                                                                    | lla Firefox                                                                                                    |                                                                                                    |                                |          |
| ファイル(E) 編集(E) 表示(V) 履歴(S                                                                                                    | ブックマーク(B) ツール(T) ヘルプ(H)                                                                                                    |                                                                                                    |                                | ()<br>() |
| KD· C × 🔬 🗋                                                                                                    | http://spms.kek.jp/pls/ipac2010/profile.manage                                                                                                    |                                                                                                    | ☆ • G• Google                  | $\sim$   |
| よく見るページ 🕼 日本加速器学会編                                                                                                    | 委 🍘 日本加速器学会 Particl 🚹 IPAC10.                                                                                                    | /HomePage 🔧 Google                                                                                                    |                                |          |
|                                                                                                    |                                                                                                    | •                                                                                                    |                                |          |
|                                                                                                    |                                                                                                    |                                                                                                    |                                |          |
| Do you authorize JACoW to use<br>• Yes O No Submit                                                                                                    | Loqout Search My Sch<br>our profile information for use in JAC                                                                                                    | edule Home<br>oW supported conferences                                                                                                    | ?                              |          |
| Add Another Affiliation Add A Priv<br>Prizes Application Application for                                                                                                    | ate Address <u>Delegate Registration</u> In<br>a Student Grant Manage Abstracts G                                                                                                    | dustrial Exhibition Registrat<br>Tange Password                                                                                                    | ion Student Poster Sessic      | m/       |
| Do you require an invitation letter                                                                                                    | for requesting a VISA? 🔘 Yes 🛛 💿 No                                                                                                    | Submit                                                                                                    |                                |          |
| User Affiliation                                                                                                    |                                                                                                    |                                                                                                    |                                |          |
| Edit Affiliation                                                                                                    |                                                                                                    |                                                                                                    |                                |          |
| WORDS publishing house En                                                                                                    | ail Address havashi@words-                                                                                                    |                                                                                                    |                                |          |
| 2-62-8-507 Higashi Ikebukuro<br>Toshima-ku, Ma<br>J - 170-0013 Tokyo Pr                                                                                                    | smile.com<br>I Stop<br>Box                                                                                                    |                                                                                                    |                                |          |
| 2-62-8-507 Higashi Ikebukuro<br>Toshima-ku,<br>J - 170-0013 Tokyo<br>Note: Your profile must always co<br>new one then you may delete the                                                                                                    | smile.com<br>I Stop<br>Box<br>ephone<br>tain at least one affiliation. If you have<br>unwanted one.                                                                                                    | another affiliation or wish t                                                                                                    | o delete this one, first crea  | ite a    |
| 2-62-8-507 Higashi Ikebukuro<br>Toshima-ku, M.<br>J - 170-0013 Tokyo M.<br>PC<br>Note: Your profile must always co<br>new one then you may delete the<br>User Information                                                                                                    | smile.com<br>I Stop<br>Box<br>ephone<br>Lain at least one affiliation. If you have<br>unwanted one.<br>Citizenshi                                                                                                    | another affiliation or wish t                                                                                                    | o delete this one, first crea  | ite a    |
| 2-62-8-507 Higashi Ikebukuro<br>Toshima-ku, Mi<br>J - 170-0013 Tokyo PC<br>Note: Your profile must always co<br>new one then you may delete the<br>User Information<br>Last (Family) Name Hayashi                                                                                                    | smile.com<br>Box<br>ephone<br>tain at least one affiliation. If you have<br>unwarited one.<br>Citizenshij<br>Country Japan                                                                                                    | another affiliation or wish t                                                                                                    | o delete this one, first crea  | ite a    |
| 2-62-8-507 Higashi Ikebukuro<br>Toshima-ku,<br>J - 170-0013 Tokyo<br>P(<br>Note: Your profile must always co<br>new one then you may delete the<br>User Information<br>Last (Family) Name Hayashi<br>First (Given) Name Sawako                                                                                                    | smile.com<br>I Stop<br>Box<br>ephone<br>tain at least one affiliation. If you have<br>unwanted one.<br>Country Japan<br>Time Zone GMT                                                                                                    | another affiliation or wish t                                                                                                    | a delete this one, first crea  | ite a    |
| 2-62-8-507 Higashi Ikebukuro<br>Toshima-ku, M.<br>J - 170-0013 Tokyo M.<br>Toshima-ku, M.<br>Yote: Your profile must always co<br>new one then you may delete the<br>User Information<br>Last (Family) Name Hayashi<br>First (Given) Name Sawako<br>Middle Name                                                                                                    | smile.com<br>Box<br>ephone<br>tain at least one affiliation. If you have<br>unwanted one.<br>Country Japan<br>Time Zone GMT<br>Date Format dd-MON                                                                                                    | another affiliation or wish t<br>o Information                                                                                                    | o delete this one, first crea  | ite a    |
| 2-62-8-507 Higashi Ikebukuro<br>Toshima-ku, Mi<br>J - 170-0013 Tokyo PC<br>Note: Your profile must always co<br>new one then you may delete the<br>User Information<br>Last (Family) Name Hayashi<br>First (Given) Name Sawako<br>Middle Name<br>Initials S.                                                                                                    | smile.com<br>I Stop<br>Box<br>ephone<br>tain at least one affiliation. If you have<br>unwanted one.<br>Citizenshi<br>Country Japan<br>Time Zone GMT<br>Date Format dd-MON<br>10-MOV                                                                                                    | another affiliation or wish t<br><u>p Information</u><br>-yy hh24:mi<br>O9 01:42 (UTC)                                                                    | o delete this one, first crea  | ite a    |
| 2-62-8-507 Higashi Ikebukuro<br>Toshima-ku, Mi<br>J - 170-0013 Tokyo Pr<br>Te<br>Note: Your profile must always co<br>new one then you may delete the<br>User Information<br>Last (Family) Name Hayashi<br>First (Given) Name Sawako<br>Middle Name<br>Initials S.<br>Membership                                                                                             | smile.com<br>I Stop<br>Box<br>ephone<br>tain at least one affiliation. If you have<br>unwarted one.<br>Citizenshii<br>Country Japan<br>Time Zone GMT<br>Date Format dd-MON<br>12-MOV.<br>12-MOV.                                                                                                    | another affiliation or wish t<br><u>p Information</u><br>yy hh24:mi<br>09 01:42 (UTC)<br>ing Lists                                                        | to delete this one, first crea | ste a    |
| 2-62-8-507 Higashi Ikebukuro<br>Toshima-ku, M.<br>J - 170-0013 Tokyo M.<br>Coshima-ku, M.<br>Yote: Your profile must always co<br>new one then you may delete the<br>User Information<br>Last (Family) Name Hayashi<br>First (Given) Name Sawako<br>Middle Name<br>Initials S.<br>Membership<br>Information                                                                  | smile.com<br>Box<br>Box<br>ephone<br>Lian at least one affiliation. If you have<br>unwanted one.<br>Country<br>Time Zone<br>Date Format<br>List Conference                                                                                                    | another affiliation or wish t<br><u>D Information</u><br>-yy hh24:mi<br>09 01:42 (UTC)<br>ing Lists                                                       | o delete this one, first crea  | ite a    |
| 2-62-8-507 Higashi Ikebukuro<br>Toshima-ku, M.<br>J - 170-0013 Tokyo PC<br>TE<br>Wate: Your profile must always co<br>new one then you may delete the<br>User Information<br>Last (Family) Name Hayashi<br>First (Given) Name Sawako<br>Middle Name<br>Initials S.<br>Membership<br>Information<br>Member Affiliation                                                        | smile.com<br>Box<br>ephone<br>tain at least one affiliation. If you have<br>unwanted one.<br>Country Japan<br>Time Zone GMT<br>Date Format dd-MON<br>18-NOV-<br>List Conference<br>No APAC Asian Particle Accelerator (                                                                                                    | another affiliation or wish t<br><u>p Information</u><br>yy hh24:mi<br>09 01:42 (UTC)<br>ing Lists<br>Conference                                          | o delete this one, first crea  | ite a    |
| 2-62-8-507 Higashi Ikebukuro<br>Toshima-ku, Mi<br>J - 170-0013 Tokyo Pr<br>Ter<br>Ter<br>Ter<br>Note: Your profile must always co<br>new one then you may delete the<br>User Information<br>Last (Family) Name Hayashi<br>First (Given) Name Sawako<br>Middle Name<br>Initials S.<br>Membership<br>Information<br>Member Affiliation<br>No APS DPB                           | smile.com<br>Box<br>Box<br>ephone<br>tain at least one affiliation. If you have<br>unwanted one.<br>Country Japan<br>Time Zone GMT<br>Date Format dd-MON<br>12-MOV<br>List Conference<br>No APAC Asian Particle Accelerator (<br>No BRW Beam Instrumentation Worf<br>No BRW Beam Instrumentation Worf                                                     | another affiliation or wish t<br><u>Information</u><br>yy hh24:mi<br>09 01:42 (UTC)<br>ing Lists<br>conference<br>shop                                    | o delete this one, first crea  | ite a    |
| 2-62-9-507 Higashi Ikebukuro<br>Toshima-ku, M.<br>J - 170-0013 Tokyo M.<br>Yote: Your profile must always co<br>new one then you may delete the<br>User Information<br>Last (Family) Name Hayashi<br>First (Given) Name Sawako<br>Middle Name<br>Initials S.<br>Membership<br>Information<br>Member Affiliation<br>No APS DPB<br>No European Physical                        | smile.com<br>Box<br>ephone<br>East one affiliation. If you have<br>unwanted one.<br>Country<br>Japan<br>Time Zone<br>Date Format<br>List Conference<br>No BAPAC Asian Particle Accelerator of<br>No COOL Beam Cooling                                                                                                    | another affiliation or wish t<br><u>o Information</u><br>yy hh24:mi<br>09 01:42 (UTC)<br>ing Lists<br>Conference<br>(shop                                 | o delete this one, first crea  | ite a    |
| 2-62-9-507 Higashi Ikebukuro<br>Toshima-ku, M.<br>J - 170-0013 Tokyo PC<br>Te<br>Ways conserved the served served served<br>new one then you may delete the<br>User Information<br>Last (Family) Name Hayashi<br>First (Given) Name Sawako<br>Middle Name<br>Initials S.<br>Membership<br>Information<br>Member Affiliation<br>No APS DPB<br>No European Physical<br>Society | smile.com<br>Box<br>ephone<br>tain at least one affiliation. If you have<br>unwanted one.<br>Country Japan<br>Time Zone GMT<br>Date Format dd-MON<br>Date Format dd-MON<br>IB-NOV-<br>List Conference<br>No APAC Asian Particle Accelerator (<br>No BIW Beam Instrumentation Worl<br>No COOL Beam Cooling<br>No COOL Beam Cooling<br>No COOL Beam Cooling | another affiliation or wish t<br><u>p Information</u><br>-yy hh24:mi<br>09 01:42 (UTC)<br>ing Lists<br>Conference<br>(shop                                | o delete this one, first crea  | ite a    |
| 2-62-8-507 Higashi Ikebukuro<br>Toshima-ku, M.<br>J - 170-0013 Tokyo PC<br>Note: Your profile must always co<br>new one then you may delete the<br>User Information<br>Last (Family) Name Hayashi<br>First (Given) Name Sawako<br>Middle Name<br>Initials S.<br>Membership<br>Information<br>Member Affiliation<br>No APS DPB<br>No European Physical<br>Society<br>No IEEE  | smile.com<br>I stop<br>Box<br>ephone<br>tain at least one affiliation. If you have<br>unwanted one.<br>Country Japan<br>Time Zone GMT<br>Date Format dd-MON<br>18-NOV<br>List Conference<br>No APAC Asian Particle Accelerator (<br>No BIW Beam Instrumentation Worl<br>No COOL Beam Cooling<br>No CYCLOTRONS<br>No DIPAC Beam Diagnostics and Inst       | another affiliation or wish t<br><u>p Information</u><br>yy hh24:mi<br>09 01:42 (UTC)<br>ing Lists<br>Conference<br>schop<br>trumentation for Particle Ac | o delete this one, first crea  | ite a    |

### 9 - 1.

Please fill in necessary information and click "Submit". As it is, in the picture of 9-2., the reservation status of a booth etc. can be checked on this page.

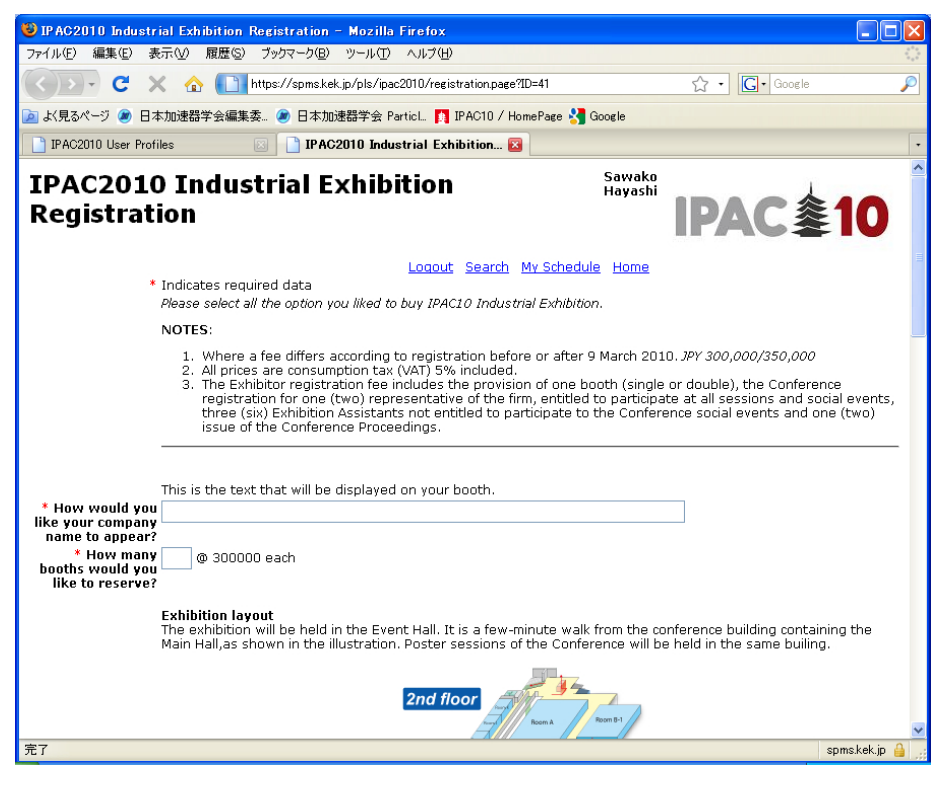

9 - 2.

It is a portion under the same page as 9-1. The red booth is reserved. Please choose the number of hope from a white booth.

| 🕹 IPAC2010 Industrial Exhibition Registration - Mozilla Firefox                                                                                                    |                                                      |                         |
|----------------------------------------------------------------------------------------------------|------------------------------------------------------|-------------------------|
| ファイル(E) 編集(E) 表示(V) 履歴(S) ブックマーク(B) ツール(T) ヘルプ(H)                                                                                                    |                                                      | 2 4 4<br>9 4 9<br>9 4 9 |
| < Draw Compare 2010/registration.page?D=41                                                                                                    | ☆ • Google                                           | P                       |
| 应 よ見るページ 🗶 日本加速器学会編集委 🔊 日本加速器学会 ParticL 👖 IPAC10 / HomePage 🛂 Google                                                                                                    |                                                      |                         |
| 📄 IPAC2010 Abstract List 💿 📄 IPAC2010 Industrial Exhibition 🔯                                                                                                    |                                                      | •                       |
| The exclusion Area is the certical part of Event Hall. Around R, poster sessions will be held as shown before.                                                                                    | Status of booking<br>Red:Reserved<br>White:Available |                         |
| The conference attendants will enter the Event Hall from the conference building through the entrance shown in t Which booth number(s) would you like to reserve (Rease put *,* between persons.) | he lower-right corner in the figure.                 | ≣                       |
| the firm you wish to register (Please put "," between persons.)                                                                                                    |                                                      |                         |
| Name of Exhibition Assistants<br>you wish to register                                                                                                    |                                                      |                         |
| Additional notes                                                                                                    |                                                      |                         |
|                                                                                                    |                                                      | ~                       |
| 完了                                                                                                    |                                                      | spms.kek.jp 🔒 🛒         |

# 10.

Please click "Submit", if there is no wrong in the contents.

| 🕹 IPAC2010 Industrial Exhibi                          | ition Registration - Mozill                | a Firefox                                                               |                                                         |                                                                                   |            |
|-------------------------------------------------------|--------------------------------------------|-------------------------------------------------------------------------|---------------------------------------------------------|-----------------------------------------------------------------------------------|------------|
| ファイル(E) 編集(E) 表示(V) 厚                                 | 『歴(S) ブックマーク(B) ツール(T)                     | ) ヘルプ(円)                                                                |                                                         |                                                                                   | 0          |
| 🔇 🔊 • C 🗙 🏠                                           | https://spms.kek.jp/pls/ip                 | ac2010/!registration.usave                                              |                                                         | ☆ • Google                                                                        | $\wp$      |
| 应 よく見るページ 🗶 日本加速器学                                    | 会編集委… 🧶 日本加速器学会:                           | Particl 🊺 IPAC10 / Hon                                                  | iePage 😽 Google                                         |                                                                                   |            |
| IPAC2010 User Profiles                                | IPAC2010 Ind                               | ustrial Exhibition 🗵                                                    |                                                         |                                                                                   | •          |
| IPAC 拿1                                               | 0                                          |                                                                         |                                                         |                                                                                   | ^          |
| WORDS publishing house<br>2-62-8-507 Higashi Ikebukun | 0                                          |                                                                         | Your registrati                                         | on confirmation number is: 043196<br>Sawako Hayashi                               |            |
| J - 170-0013 Tokyo<br>hayashi@words-smile.com         |                                            |                                                                         |                                                         | Industrial Exhibition Registration                                                |            |
| Description                                           | Due                                        | Paid                                                                    |                                                         | Notes                                                                             |            |
| Booth(s) 1 @ 300000 each                              | 300,000.00                                 |                                                                         |                                                         | V                                                                                 |            |
| Total Fees                                            | 300,000.00                                 |                                                                         |                                                         |                                                                                   |            |
| Total Received                                        |                                            |                                                                         | 0.00                                                    |                                                                                   |            |
| Balance Due                                           |                                            |                                                                         | 300 000 00                                              |                                                                                   |            |
| Balance Dae                                           |                                            |                                                                         |                                                         |                                                                                   |            |
| Payment Type                                          | Bank Transfer 💙 Select a<br>will calcu     | payment type and ch<br>Ilate the amout due.                             | eck each item t                                         | this payment covers and SPMS                                                      |            |
| Payment Comments                                      |                                            | Any a                                                                   | dditional text                                          | you wish to send to the                                                           |            |
|                                                       | registration manager.                      |                                                                         |                                                         |                                                                                   |            |
|                                                       | Submit Note: You<br>your cred<br>be poster | u may cancel a payme<br>it card information up<br>d as soon as your pay | nt up to the tim<br>to the time it is<br>ment is proces | e it is processed. You may edit<br>processed. <b>Your total paid will</b><br>ssed |            |
| To cancel your registration ch                        | ick here.                                  |                                                                         |                                                         |                                                                                   |            |
| Please print this page for yo                         | our records.                               |                                                                         |                                                         |                                                                                   |            |
| Please contact the <u>IPAC2010</u><br>suggestions.    | Database Administrator wi                  | th questions, problem                                                   | s, and/or                                               | 18-NOV-09 01:58                                                                   | (UTC)      |
| 完了                                                    |                                            |                                                                         |                                                         | spmsJ                                                                             | kek.jp 🔒 📜 |

If the message of <u>Thank you</u> comes out, all registration will be ends. Just in case, please print this page and keep it at hand.

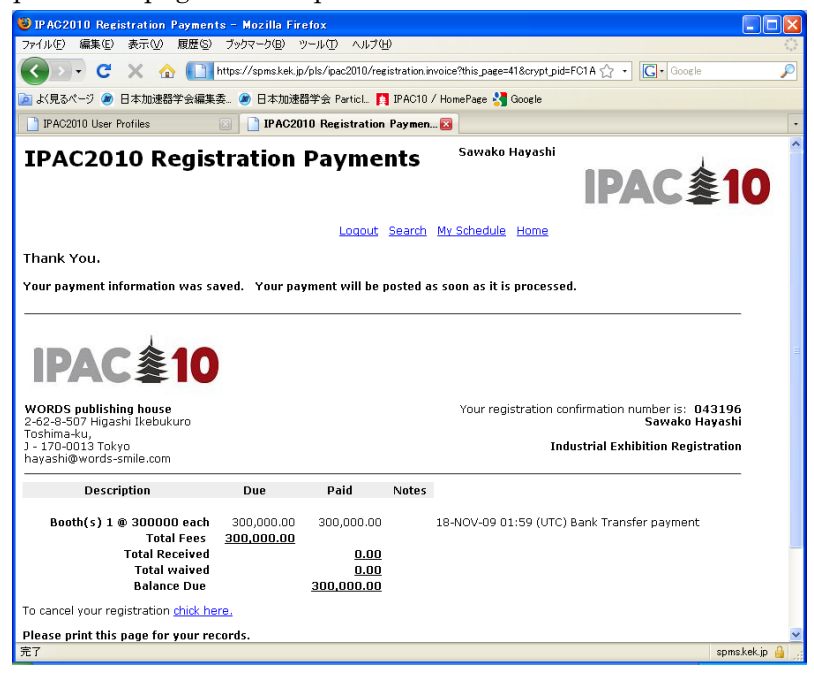

### $1 \ 2$ .

When there are a cancellation and a change, please login by using <u>Username</u> and <u>Password</u> from top page.

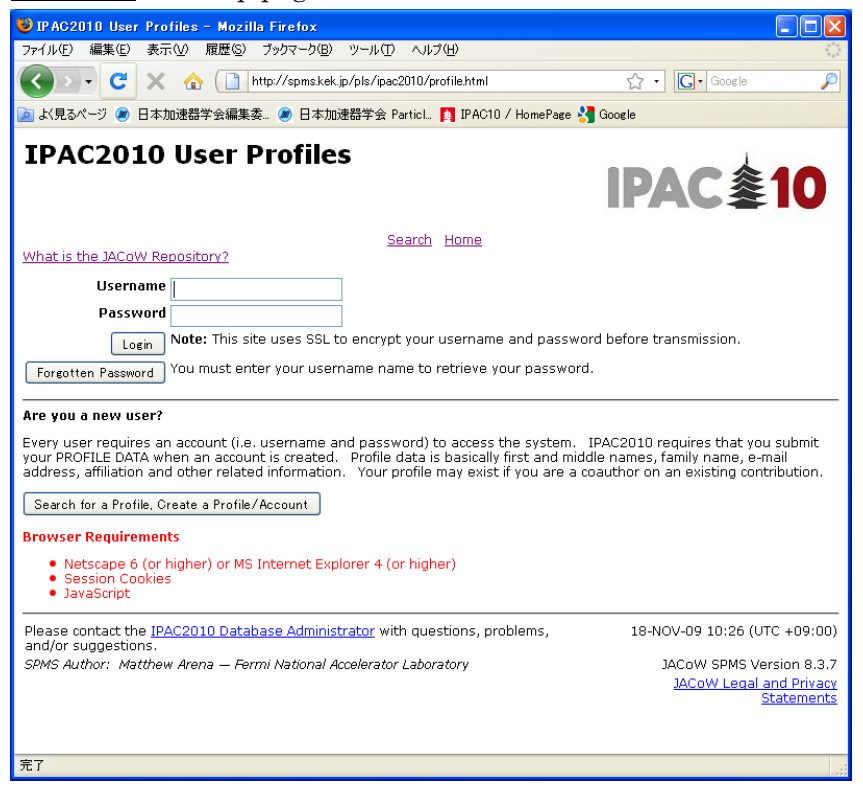